### **Starting the Process**

Entering or Withdrawing your appearance from a Claim is now a streamlined and consolidated process. Both options use the same start form but display dynamic fields based on your selection. This process can be found under *Start New Action> Claims> Enter/Withdraw Appearance*.

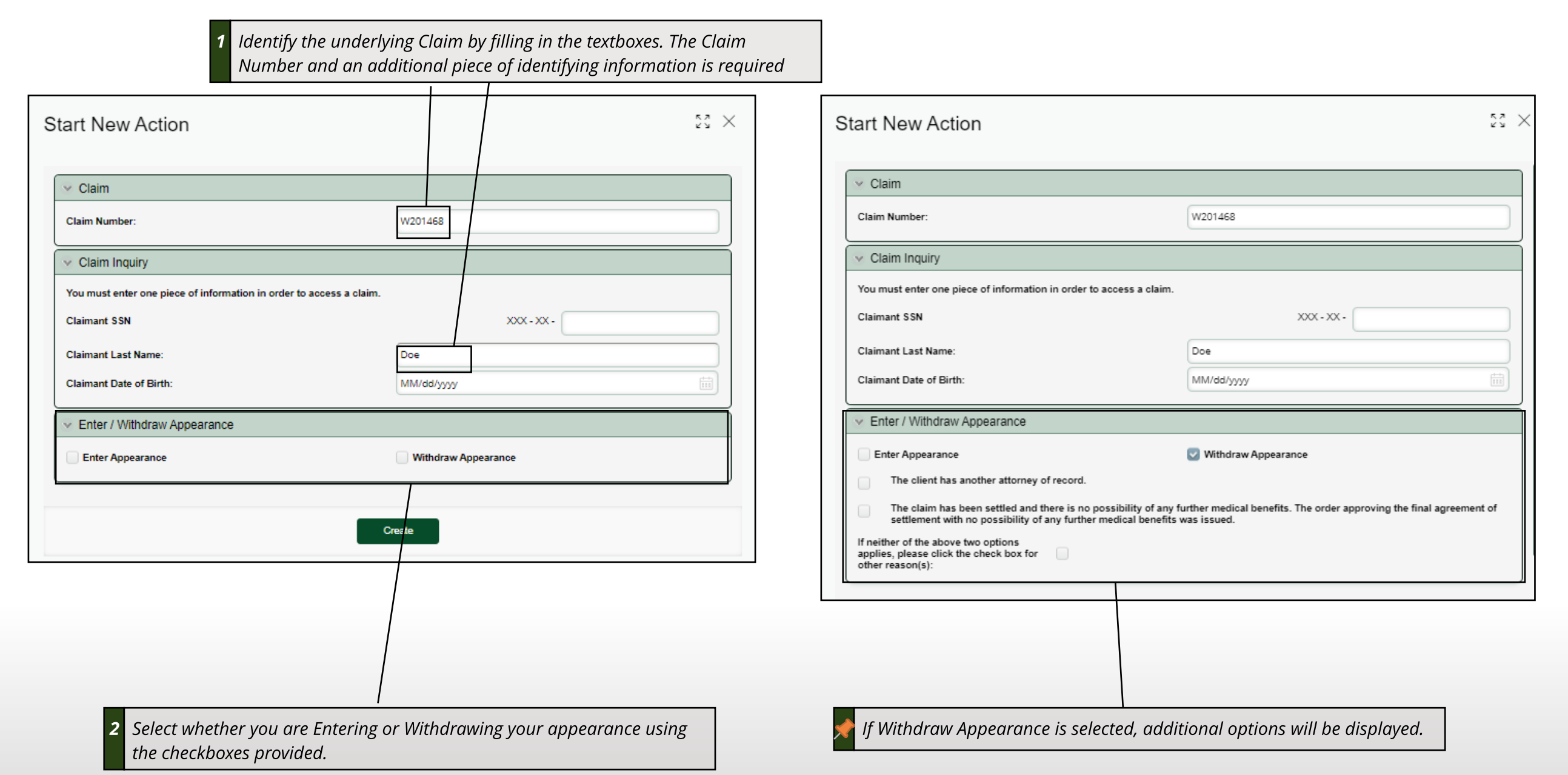

#### Enter Appearance

To Enter your appearance simply select the Party type, sign, and submit; if you are representing an organization CompHub will prompt you to select the Organizations from the Claim File.

| <ul> <li>Case Information</li> </ul>                         |                                                                                                    |                                                                         |                          |                          |                                                                                                    |
|--------------------------------------------------------------|----------------------------------------------------------------------------------------------------|-------------------------------------------------------------------------|--------------------------|--------------------------|----------------------------------------------------------------------------------------------------|
| Case Number:                                                 | EWA-728                                                                                                    | Status:                                                                 |                          | Processing               | MARYLAND WORKERS' COMPENSATION COMMISSION                                                                                                    |
| Created Date:                                                | 10/02/2024                                                                                                    | Created                                                                 | By:                      | Devin Maxwell            | REQUEST TO ENTER APPEARANCE OF COUNSEL                                                                                                    |
|                                                              |                                                                                                    |                                                                         |                          |                          | This form is to be used by an attorney only to enter his/her appearance on behalf of a Claimant, SIF, UEF, Healthcare Provider,<br>Employer, or Insurer.                                |
| Jaim Number: W200865                                         |                                                                                                    | Claimant Name:                                                          | John Beaver              |                          | WCC Claim Number: W000274                                                                                                    |
| <ul> <li>Employer &amp; Insurer</li> </ul>                   |                                                                                                    |                                                                         |                          |                          | Date of Accident: 01/01/2020                                                                                                    |
| Employer                                                     |                                                                                                    |                                                                         | Insurer                  |                          | Claimant:  Name: Carlos Medina Attorney: Aruna Kamana                                                                                                    |
| 7 NORTH PETRO INC DBA ABERDEEN                               | I EXXON AKN PETRO INC                                                                                            |                                                                         | AMERICAN COMPENSATION IN | SURANCE COMPANY          | Employers:                                                                                                    |
|                                                              |                                                                                                    |                                                                         |                          |                          | Insurer:                                                                                                    |
| <ul> <li>Individual Participants</li> </ul>                  |                                                                                                    |                                                                         |                          |                          | Name: ACCEPTANCE INSURANCE CO Attorney:      NeultiFace Drawley (if any linkba)                                                                                                    |
| Participant Name                                             | Party                                                                                                    | Employer Name                                                           | Insurer Name             | Healthcare Provider Name | Name: Attorney:                                                                                                    |
| July Andrews                                                 | Claimant Attorney                                                                                                |                                                                         |                          |                          | ATTORNEY INFORMATION                                                                                                    |
| John Beaver                                                  | Claimant                                                                                                    |                                                                         |                          |                          |                                                                                                    |
|                                                              |                                                                                                    |                                                                         |                          |                          | Address: 1001 CONNECTICUT AVE NW                                                                                                    |
| Enter Appearance                                             |                                                                                                    |                                                                         |                          |                          | City, State, ZIP Code: WASHINGTON, DC, 20036-5504                                                                                                    |
| <ul> <li>Enter Appearance</li> </ul>                         |                                                                                                    |                                                                         |                          |                          | Telephone: 4876876293                                                                                                    |
| Party:                                                       |                                                                                                    | Please                                                                  | select                   |                          | On Behalf of: Claimant Attorney                                                                                                    |
|                                                              | 105                                                                                                    |                                                                         |                          |                          |                                                                                                    |
| CERTIFICATIONS AND SIGNATU                                   | IRE                                                                                                    | Claim                                                                   | ant Attorney             |                          | CERTIFICATION                                                                                                    |
| I HEREBY CERTIFY that on                                     | October 2, 2024, that service of the foregoing was ma                                                            | de in accordance with COMAR 14.09.01.0: Empl                            | iyer Attorney            |                          | I HEREBY CERTIFY that on June 15, 2023, that service of the foregoing was made in accordance with COMAR 14.09.01.03.                                                                    |
| By checking this box, I affir<br>Electronic Transactions Act | m this is the electronic signature of the submitter for a trille 21 of the Commercial Law Article of the Annotat | all purposes under the Maryland Workers' Insur-<br>ted Code of Maryland | r Attorney               |                          | I affirm this is the electronic signature of the submitter for all purposes under the Maryland Workers' Compensation Law, Title 9 of the Labor                                          |
|                                                              | , the 21 of the commercial can prace of the particula                                                            | Healt                                                                   | care Provider Attorney   |                          | Employment Article of the Annotated Code of Maryland and the Maryland Uniform Electronic Transactions Act, Title 21 of the Commercial Law<br>Article of the Annotated Code of Maryland. |
|                                                              |                                                                                                    |                                                                         |                          |                          | Electronically Signed By:                                                                                                    |
|                                                              |                                                                                                    |                                                                         |                          |                          | Aruna Kamana                                                                                                    |
|                                                              |                                                                                                    |                                                                         |                          |                          | Date: 06/15/2023 11:51 AM                                                                                                    |
|                                                              |                                                                                                    | /                                                                       |                          |                          |                                                                                                    |
| 1 Choose the Party                                           | <sup>,</sup> using the dropdown. Dor                                                                             | n't forget to Sign and Ce                                               | rtify !                  |                          |                                                                                                    |
|                                                              |                                                                                                    |                                                                         |                          |                          |                                                                                                    |
|                                                              |                                                                                                    |                                                                         |                          |                          |                                                                                                    |
| C False Assesses                                             |                                                                                                    |                                                                         |                          |                          | WCC Form C24 01/2020 (CH) Page 1 of 1                                                                                                    |
| Enter Appearance                                             |                                                                                                    |                                                                         |                          |                          |                                                                                                    |
| Party:                                                       |                                                                                                    | Insurer Attorney                                                        |                          |                          | PDF Conv                                                                                                    |
| Are you also representing an employer?                       |                                                                                                    | 🔘 Yes 🔵 N                                                               | 0                        |                          | гы сору                                                                                                    |
|                                                              |                                                                                                    | Please select                                                           |                          |                          |                                                                                                    |
| Employer:                                                    |                                                                                                    |                                                                         |                          |                          |                                                                                                    |

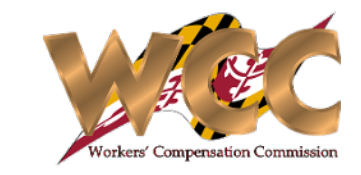

Employers/Insurers.

### Withdraw Appearance

Withdrawing your Appearance requires identifying the Claim and specifying that you are in fact withdrawing, along with other supplemental information. Depending on the option(s) chosen the Motion to Withdraw or Notice of Withdrawal Form will display.

| Start New Action                                                                                                    |                                                                                                 | 8 X               | <            | Enter / Withdraw Appearance                                                                                                    |
|----------------------------------------------------------------------------------------------------|-------------------------------------------------------------------------------------------------|-------------------|--------------|----------------------------------------------------------------------------------------------------|
|                                                                                                    |                                                                                                 |                   |              | Enter Appearance SWithdraw Appearance                                                                                                    |
| V Claim                                                                                                    |                                                                                                 |                   |              | If neither of the above two options<br>applies, please click the check box for<br>other reason(s):                                         |
| Claim Number:                                                                                                    | W201468                                                                                         |                   |              | Other Reason(s):                                                                                                    |
| Claim Inquiry                                                                                                    |                                                                                                 | $\equiv$          |              |                                                                                                    |
| You must enter one piece of information in order to access a claim.                                                                  |                                                                                                 |                   |              |                                                                                                    |
| Claimant SSN                                                                                                    | XXX - XX -                                                                                      |                   | ľ            |                                                                                                    |
| Claimant Last Name:                                                                                                    | Doe                                                                                             |                   |              |                                                                                                    |
| Claimant Date of Birth:                                                                                                    | MM/dd/yyyy                                                                                      |                   | ١.           |                                                                                                    |
| Enter / Withdraw Appearance                                                                                                    |                                                                                                 |                   |              | 2 <i>IF neither of the other two options describe the withdrawal, the "Other" option must be selected and completed before proceeding.</i> |
| Enter Appearance                                                                                                    | Vithdraw Appearance                                                                             |                   | 1            |                                                                                                    |
| The client has another attorney of record.                                                                                           |                                                                                                 |                   |              |                                                                                                    |
| The claim has been settled and there is no possibility of any fu<br>settlement with no possibility of any further medical benefits w | rther medical benefits. The order approving the final agreement or<br>as issued.                | f                 |              |                                                                                                    |
| If neither of the above two options<br>applies, please click the check box for<br>other reason(s):                                   |                                                                                                 |                   |              |                                                                                                    |
|                                                                                                    |                                                                                                 |                   |              |                                                                                                    |
|                                                                                                    |                                                                                                 |                   |              |                                                                                                    |
|                                                                                                    |                                                                                                 |                   |              |                                                                                                    |
| Select Withdraw appearance and if applicable; sel<br>and if the claim has been settled with no possibilit<br>"Other"                 | ect whether the client has another attorney o<br>y of any further medical benefits. If none app | f reco<br>oly, se | ord<br>elect |                                                                                                    |

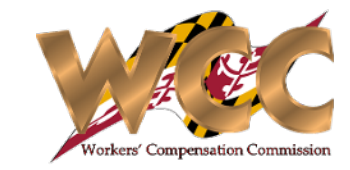

#### **Notice of Withdrawal**

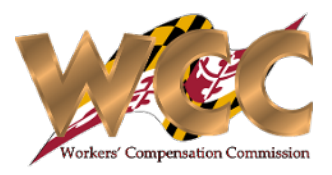

If the Claimant has another attorney of record or the Claim has been fully settled, Comphub presents the Notice to Withdraw Appearance Form. This form allows the user to withdraw by submitting the signed form. Upon submission, CompHub will strike the attorney from the case and generate the PDF Notice to Withdraw.

| Case Information                                                                                                    |                                                                                                    |                                                                                                    |                                                                                                    |                                                                                                    |
|----------------------------------------------------------------------------------------------------|----------------------------------------------------------------------------------------------------|----------------------------------------------------------------------------------------------------|----------------------------------------------------------------------------------------------------|----------------------------------------------------------------------------------------------------|
| Case Number:                                                                                                    | EWA-663                                                                                                    | Status:                                                                                                    |                                                                                                    | Processing                                                                                                    |
| Created Date:                                                                                                    | 07/11/2023                                                                                                    | Created By:                                                                                                    |                                                                                                    | Devin Maxwell                                                                                                    |
| Claim Number: W201468                                                                                                    |                                                                                                    | Claimant Name:                                                                                                    | Devin Maxwell III                                                                                                    |                                                                                                    |
| Employer & Insurer                                                                                                    |                                                                                                    |                                                                                                    |                                                                                                    |                                                                                                    |
| Employer                                                                                                    | Insurer                                                                                                    |                                                                                                    |                                                                                                    |                                                                                                    |
| CASINO INC                                                                                                    | NON-INSURE                                                                                                    | D EMPLOYER                                                                                                    |                                                                                                    |                                                                                                    |
| CASINO INC                                                                                                    | UNINSURED                                                                                                    | EMPLOYERS FUND                                                                                                    |                                                                                                    |                                                                                                    |
|                                                                                                    |                                                                                                    |                                                                                                    |                                                                                                    |                                                                                                    |
| CERTIFICATIONS AND SIGNATUR                                                                                                    | E                                                                                                    |                                                                                                    |                                                                                                    |                                                                                                    |
| I HEREBY CERTIFY that on July 1<br>I HEREBY CERTIFY that at least 1<br>consented or had not responded:<br>writing of the client's intention to<br>attachment required by this regul | 1, 2023, that service of the foreg<br>5 days prior to the filing of the N<br>(a) Notice to Withdraw Appearan<br>proceed in proper person. I also<br>ation were served on all parties; | oing was made in accordance with Co<br>lotice, a copy of the following was ma<br>nce; and (b) notice advising the client<br>certify that in accordance with COMA<br>and (2) notice of any pending hearing | DMAR 14.09.01.03.<br>iled to the client in accordance with<br>(i) to have another attorney enter a<br>AR 14.09.04.01F (1) copies of the No<br>y was mailed to the attorney's client | n COMAR 14.09.04.01E and that the client had<br>n appearance; or (ii) to notify the Commission in<br>tice to Withdraw Appearance form with the |

After reviewing the form, check the corresponding signature boxes and submit the form.

#### Motion to Withdraw Appearance

If the "Other" option is selected, CompHub displays the Motion to Withdraw Appearance. This form must be

completed and submitted to the Commission for action

| Motion to Withdraw Appearance                                                                                                    | 1 Review the form for accuracy.                                                                                        |
|----------------------------------------------------------------------------------------------------|----------------------------------------------------------------------------------------------------|
| Case Information                                                                                                    |                                                                                                    |
| Case Number: EWA-729 Statue: Processing                                                                                                    |                                                                                                    |
| Created Date: 10/02/2024 Created By: Devin Maxwell                                                                                                    |                                                                                                    |
| Claim Number: W201506 Claimant Name: John Doe                                                                                                    | _                                                                                                    |
| V Employer & Insurer                                                                                                    | - 2 Select whether or not a Fee Lien is bein                                                                           |
| Employer         Insurer           29 INVESTMENTS U.C.         HADTOOD INSIDANCE CO OF THE SOUTHEAST                                                                                                    |                                                                                                    |
| 2P INVESTIMENTS LLC NARPORD INSURVICE CO OF THE SOUTHERST                                                                                                    | requested. If 'Yes' is chosen, CompHub                                                                                 |
| Fee Lien Requested: If yee is selected, a task will be created for you to submit a fee petition.                                                                                                    | generates a Fee Petition for the user.                                                                                 |
| Motion to Withdraw Information                                                                                                    |                                                                                                    |
| In accordance with COMAR 14.05.04.01E(2), the undereigned counsel moves to withdraw their appearance for the following reasons:                                                                                                    | 1                                                                                                    |
| Note: If this motion is filed less than 10 business days prior to a hearing, please also explain why withdrawl of representation will not cause undue delay, prejudice, or injustice.                                                                                                    | <b>2</b> Enter the reason(s) for the withdrawal in                                                                     |
| Please click - icon below to add new supporting document(s) All attachments should be converted to PDF formst before uploading                                                                                                    | the textbox. If within 10 days of the<br>Hearing Date the user must provide an<br>explanation as to why the withdrawal |
| To delete a particular row, select the corresponding row and then click on the trash icon.                                                                                                    | won't cause unaue delay, prejudice, or                                                                                 |
|                                                                                                    | injustice.                                                                                                    |
| No records                                                                                                    |                                                                                                    |
|                                                                                                    |                                                                                                    |
| I HEREBY CERTIFY that                                                                                                    | A (lick the Plus Sign(+) icon to add                                                                                   |
| the client has consented to the withdrawal and a copy of the signed, written consent is attached; or                                                                                                    | 4 Chek the r has Sign ( ) feat to dud                                                                                  |
| that notice has been mailed at least 5 business days prior to the filing of this motion, informing the client of the attorney's intention to move for withdrawal and advising the client to have another attorney enter an appearance or to notify the Commission in writing or through CompHub of the client's intention to proceed in proper person.     | supporting documentation.                                                                                              |
| Other Reason: This is where the reasoning for withdrawing appearance is enfered, it will be applied to any necessary formaldocuments.                                                                                                    | Add Attachments 53                                                                                                    |
| I understand that the Commission may deny the motion if withdrawal of the appearance would cause undue delay, prejudice, or injustice.                                                                                                    | Document Type: MRG                                                                                                    |
| CERTIFICATIONS AND SIGNATURE                                                                                                    | Note: Click the document upload icon below to upload supporting documents                                              |
| I HEREBY CERTIFY that on October 2, 2024, that service of the foregoing was made in accordance with COMAR 14.09.01.03.                                                                                                    | File:                                                                                                    |
| By checking this box, Lattirm this is the electronic signature of the submitter for all purposes under the Maryland Workers' Compensation Law, Title 5 of the Labor & Employment Article of the Annotated Code of Maryland and the Maryland Uniform Electronic Transactions Act, Title 21 of the Commercial Law Article of the Annotated Code of Maryland. | Description:                                                                                                    |

**5** Sign and Certify your submission. Please note the additional certification statements that require the user to confirm that notice was given or that the Claimant Consents to the Withdrawal (Must be attached to the submission via Step 4).

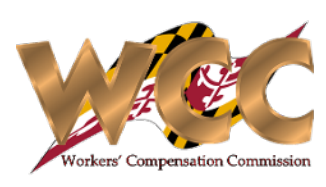

### Withdraw Appearance Cont.

| WORKERS COMPENSA                                                                                                    |                                                                 |
|----------------------------------------------------------------------------------------------------|-----------------------------------------------------------------|
| MOTION TO WITHDR                                                                                                    | AW APPEARANCE                                                   |
| WCC Claim Number: W201506                                                                                                    |                                                                 |
| Date of Accident: 05/31/2023                                                                                                    |                                                                 |
| Claimant:                                                                                                    |                                                                 |
| Name: John Doe Employers:                                                                                                    | Attorney: Devin Maxwell                                         |
| Name: 2P INVESTMENTS LLC Insurers:                                                                                                    | Attorney:                                                       |
| Name: HARTFORD INSURANCE CO OF THE<br>SOUTHEAST Health Care Provider (if applicable):                                                                                                    | Attorney:                                                       |
| Name: BALTIMORE DIAGNOSTICS SOLUTIONS     LLC                                                                                                    | Attorney:                                                       |
| In accordance with COMAR 14.09.04.01E(2), the undersigned<br>the following reasons:                                                                                                    | ed counsel moves to withdraw their appearance as for            |
| Note: If this motion is filed less than 10 business days pr<br>representation will not cause undue delay, prejudice, or injus                                                                                                    | rior to a hearing, please also explain why withdrawal of stice. |
| HEARBY CERTIFY that                                                                                                    |                                                                 |
| I HEARBY CERTIFY that<br>[X] Other Reason: This is where the reasoning for withdra<br>necessary forms/documents.                                                                                                    | awing appearance is entered, it will be applied to any          |
| X Other Reason: This is where the reasoning for withdra<br>necessary forms/documents.                                                                                                    | awing appearance is entered, it will be applied to any          |
| INFORMATION         [X] Other Reason: This is where the reasoning for withdranecessary forms/documents.         ATTORNEY INFORMATION         Name of Counsel: Devin Maxwell                                                                                                    | awing appearance is entered, it will be applied to any          |
| I HEARBY CERTIFY that [X] Other Reason: This is where the reasoning for withdra<br>necessary forms/documents.<br>ATTORNEY INFORMATION Name of Counsel: Devin Maxwell Address: 10 E BALTIMORE ST                                                                                                    | awing appearance is entered, it will be applied to any          |
| I HEARBY CERTIFY that<br>[X] Other Reason: This is where the reasoning for withdra<br>necessary forms/documents.<br>ATTORNEY INFORMATION<br>Name of Counsel: Devin Maxwell<br>Address: 10 E BALTIMORE ST<br>City, State, ZIP Code: BALTIMORE, MD, 21202-1630                                                             | awing appearance is entered, it will be applied to any          |
| I HEARBY CERTIFY that<br>[X] Other Reason: This is where the reasoning for withdra<br>necessary forms/documents.<br>ATTORNEY INFORMATION<br>Name of Counsel: Devin Maxwell<br>Address: 10 E BALTIMORE ST<br>City, State, ZIP Code: BALTIMORE, MD, 21202-1630<br>Telephone: 4108645103                                    | awing appearance is entered, it will be applied to any          |
| I HEARBY CERTIFY that<br>[X] Other Reason: This is where the reasoning for withdra<br>necessary forms/documents.<br>ATTORNEY INFORMATION<br>Name of Counsel: Devin Maxwell<br>Address: 10 E BALTIMORE ST<br>City, State, ZIP Code: BALTIMORE, MD, 21202-1630<br>Telephone: 4108645103<br>Email: dmaxwell@wcc.state.md.us | awing appearance is entered, it will be applied to any          |
| I HEARBY CERTIFY that [X] Other Reason: This is where the reasoning for withdra<br>necessary forms/documents.<br>ATTORNEY INFORMATION Name of Counsel: Devin Maxwell Address: 10 E BALTIMORE ST City, State, ZIP Code: BALTIMORE, MD, 21202-1630 Telephone: 4108645103 Email: dmaxwell@wcc.state.md.us                   | awing appearance is entered, it will be applied to any          |
| I HEARBY CERTIFY that<br>[X] Other Reason: This is where the reasoning for withdra<br>necessary forms/documents.<br>ATTORNEY INFORMATION<br>Name of Counsel: Devin Maxwell<br>Address: 10 E BALTIMORE ST<br>City, State, ZIP Code: BALTIMORE, MD, 21202-1630<br>Telephone: 4108645103<br>Email: dmaxwell@wcc.state.md.us | awing appearance is entered, it will be applied to any          |
| I HEARBY CERTIFY that [X] Other Reason: This is where the reasoning for withdra<br>necessary forms/documents.<br>ATTORNEY INFORMATION Name of Counsel: Devin Maxwell Address: 10 E BALTIMORE ST City, State, ZIP Code: BALTIMORE, MD, 21202-1630 Telephone: 4108645103 Email: dmaxwell@wcc.state.md.us                   | awing appearance is entered, it will be applied to any          |
| I HEARBY CERTIFY that [X] Other Reason: This is where the reasoning for withdra<br>necessary forms/documents.<br>ATTORNEY INFORMATION Name of Counsel: Devin Maxwell Address: 10 E BALTIMORE ST City, State, ZIP Code: BALTIMORE, MD, 21202-1630 Telephone: 4108645103 Email: dmaxwell@wcc.state.md.us                   | awing appearance is entered, it will be applied to any          |
| I HEARBY CERTIFY that [X] Other Reason: This is where the reasoning for withdra<br>necessary forms/documents.<br>ATTORNEY INFORMATION Name of Counsel: Devin Maxwell Address: 10 E BALTIMORE ST City, State, ZIP Code: BALTIMORE, MD, 21202-1630 Telephone: 4108645103 Email: dmaxwell@wcc.state.md.us                   | awing appearance is entered, it will be applied to any          |